## How to share a Google Doc From Gmail

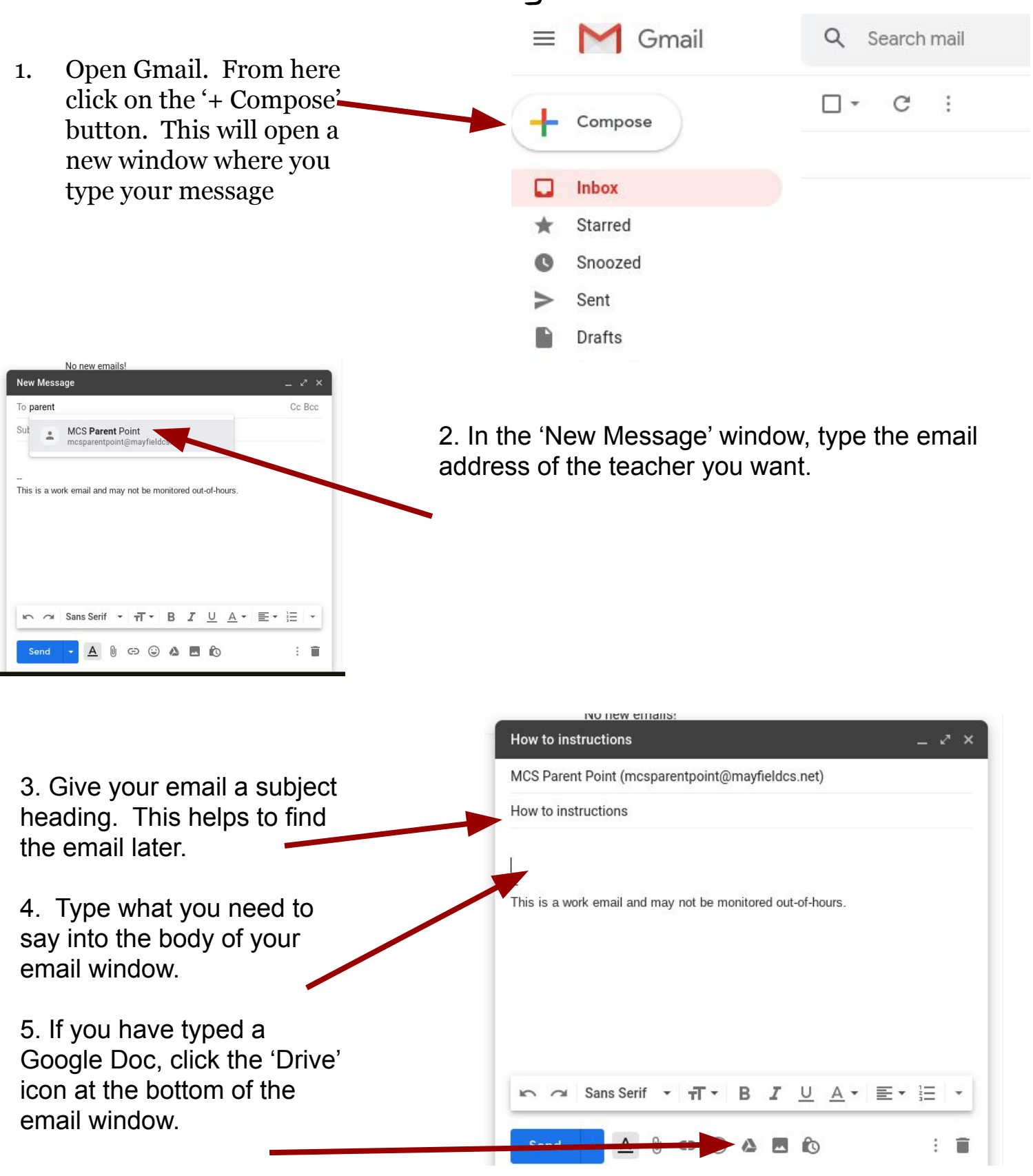

|                    | Recent opload |                |          |
|--------------------|---------------|----------------|----------|
|                    |               | , ⊂            | AZZ AZZ  |
| ders               |               |                |          |
| Test               | screencastify | Student Photos | Camino   |
| Digital Learning S | Camera Club   | Lucidpress     | Website  |
| General            | Plays         | Programmes     | Personal |
|                    |               |                | - 0 T    |

6. This opens a window in Drive. Click on the folder where your file is (if you use folders). This example is in a folder called 'Test'

| Insert files using Google Drive |                |        |        |  |  |
|---------------------------------|----------------|--------|--------|--|--|
| My Drive                        | Shared with Me | Recent | Upload |  |  |

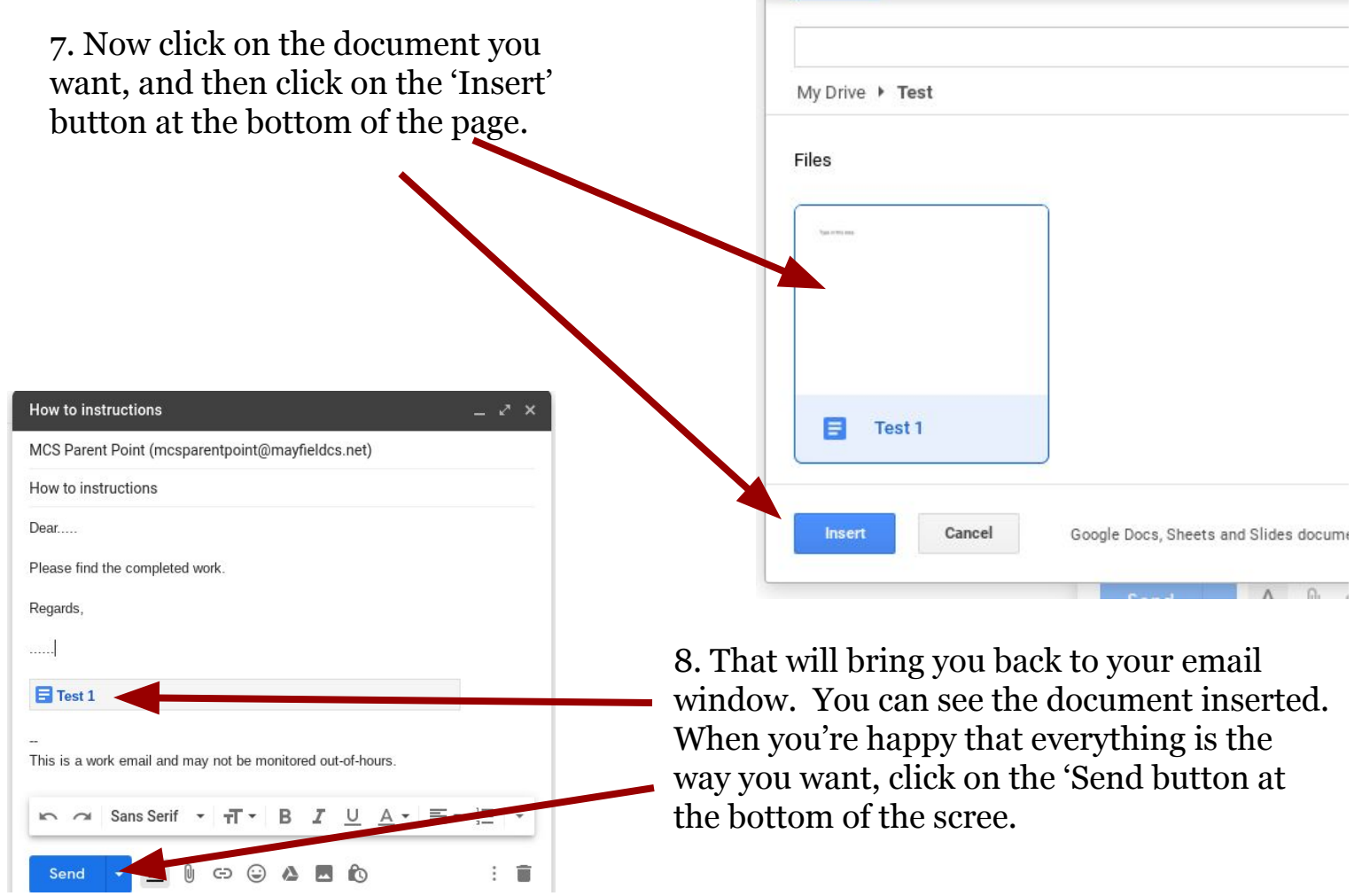